# ەيجوتلا زاەج راركت لوكوتوربب دوصقملا ام ؟(VRRP) يضارتڧالا

تايوتحملا

<u>قمدق ملا</u> <u>قي ساس أل ا تاب لطتمل ا</u> <u>تاب لطتمل ا</u> <u>تاب لطتمل ا تانوكمل ا</u> <u>تاحال طص ال ا</u> <u>تاحال طص ال ا</u> <u>VRRP لوكوتورب ذيفنتب VPN 3000 زكرم موقي فيك</u> <u>VRRP نيوكت VRRP</u> <u>تانيوكتل ا قنمازم م</u>

## ەمدقملا

يف ةلصأتملاا ةيدرفلا لشفلاا ةطقن (VRRP) يضارتفالاا هجوملا راركت لوكوتورب يغلي نييعتب مرودب موقي رايتخا لوكوتورب VRRP ددجي .ةتباثلا ةيضارتفالا ميجوتلا ةئيب VPN 3000 قلسلسلاا تافثكم ةعومجم) يضارتفالا هجوملا ىلع أيكيمانيد ةيلوؤسملا يذلا VRRP VPN زكرم ىلع قلطيو .LAN تاكبش ىدجإ ىلع NPN تافثكم دجأ ىلإ (Series مزحلا لسريو ،"يساسألا" ىمسم يرهاظلا مجوملاب قطبترملا IP (نيوانع) ناونع يف مكحتي يطايتجإ VPN زكرم لغشي ،حاتم ريغ يساسألا حبصي امدنع .مذه IP نيوانع ىل إ قلسرملا الان يطايت المراب الالالات اليوانع الما

لي ان إن يوكتلا" ىل إعجرا **:قظحالم | ip routing | ماظن | نيوكتلا" ىل إعجرا :قظحالم** كلذب ةصاخلا تنرتنإلا ربع تاميلعتلا وأ <u>VPN 3000 زكرم قلسلسب صاخلا مدختسملا</u> قلماك تامولعم ىلع لوصحلل VPN 3000 زكرم قرادإل Concentrator Manager جمانرب نم مسقلا مانرب لوح

## ةيساسألا تابلطتملا

#### تابلطتملا

دنتسملا اذهل ةصاخ تابلطتم دجوت ال.

#### ةمدختسملا تانوكملا

زكرم cisco VPN 3000 sery لا ىلع ةقيثو اذه يف ةمولعملا تسسأ.

ةصاخ ةيلمعم ةئيب يف ةدوجوملا ةزهجألاا نم دنتسملا اذه يف ةدراولا تامولعملا ءاشنإ مت. تناك اذإ .(يضارتفا) حوسمم نيوكتب دنتسملا اذه يف ةمدختسُملا ةزهجألا عيمج تأدب رمأ يأل لمتحملا ريثأتلل كمهف نم دكأتف ،ةرشابم كتكبش.

#### تاحالطصالا

<u>تاحالطصا لوح تامولعملا نم ديزم ىلع لوصحلل ةينقتلا Cisco تاحيملت تاحالطصا عجار</u> <u>تادنتسملا.</u>

### ؟VRRP لوكوتورب ذيفنتب VPN 3000 زكرم موقي فيك

- .ةعومجملا بسح ةرركملا (VPN) ةيرهاظلا ةصاخلا ةكبشلا تازكرم ديدحت متي .1
- .ةعومجملل دحاو يساسأ رايتخإ متي .2
- ةباثمب (VPN) ةيرهاظلا ةصاخلا تاكبشلا زيكرت تادحو نم رثكاً وأ ةدحو نوكت نأ نكمي .3 ةعومجملاب ةصاخلا ةيساسُألا ةينبلل يطايتحإ خسنِ تايلمع.
- . يطايتحالا خسنلا ةزهجأ ىلإ متلاح لاسراب "يساسألا" موقي .4
- بسح يطايتحإ خسن ةيلمع لك VRRP لواحي ،هتلاح نع غالبإلاا يف يساسألاا لشف اذإ .5 لمعي **:قظحالم**.يساسألا رودب بيجتسملا يطايتحالاا خسنلا موقي .ةيقبسألا زواجت ثدح اذإ ،كلذل .طقف قفنلا تالاصتال راركتلا نيكمت ىلع VRRP لوكوتورب رورم ةكرحو قفنلا تالوكوتورب ىلإ طقف عمتسي يطايتحالا خسنلا نإف ،VRRP لشف نوكت نأ بجي .لمعي ال (VPN) ةيرهاظلا ةصاخلا اقكبشلا فثكم قد نإ .تانايبلا نأ بجي .ةقباطتم تانيوكت ةكراشملا (VPN) قيرهاظلا قصاخلا اتصاخلا تصاخلا تاكم قد نا .تانايبلا يل عنوكت من يرا تانوكوتولت اليوليا ال

#### VRRP نيوكت

لوكوتورب قربطني ال .نيوكتارا اذه يف ةصاخلاو ةماعلا تاهجاولا ىلع VRRP نيوكت مت يوتحت .يزاوتلاب رثكاً وأ نانثإ VPN تاكبش تازكرم اهيف لمعت يتلا تانيوكتلا ىلع ال مدختسملل ةقباطتم تادادعا ىلع ةكراشملا (VPN) ةيرهاظلا ةصاخلا ةكبشلا تازكرم عيمج يف يطايتحالا خسنلا أدبي ،يساسألا لشف اذإ LAN ةكبش ىلا العالية فكبشو قعومجملاو ليدبتلا اذه ثدحي .يساسألا قطساوب اقباس اهتجلاعم مت يتلا اتانايبلا رورم قكرح ةمدخ IPsec قفن لوكوتورب ليمع لياصتا عطق متي امنيب .ناوث 10 يال الوكوتوربو نومدختسملا جاتحي ،لاقتنالا اذه ءانثا (PTP) قطق مت يافي ال عالي ال وكرة قدم يف يومدختسمل الما جاتحي ال المتالية على المات الماتين المات المات المات المات المات المات يومدخ من الوكوتورب ليم المات المات المات المات المات المات المات المات المات المات المات يومدخ من الوكوتورب اليم المات الذه عانثا (PTP) المات المات المات المات المات المات المات المات المات المات يوم دختسمل المات المات ال

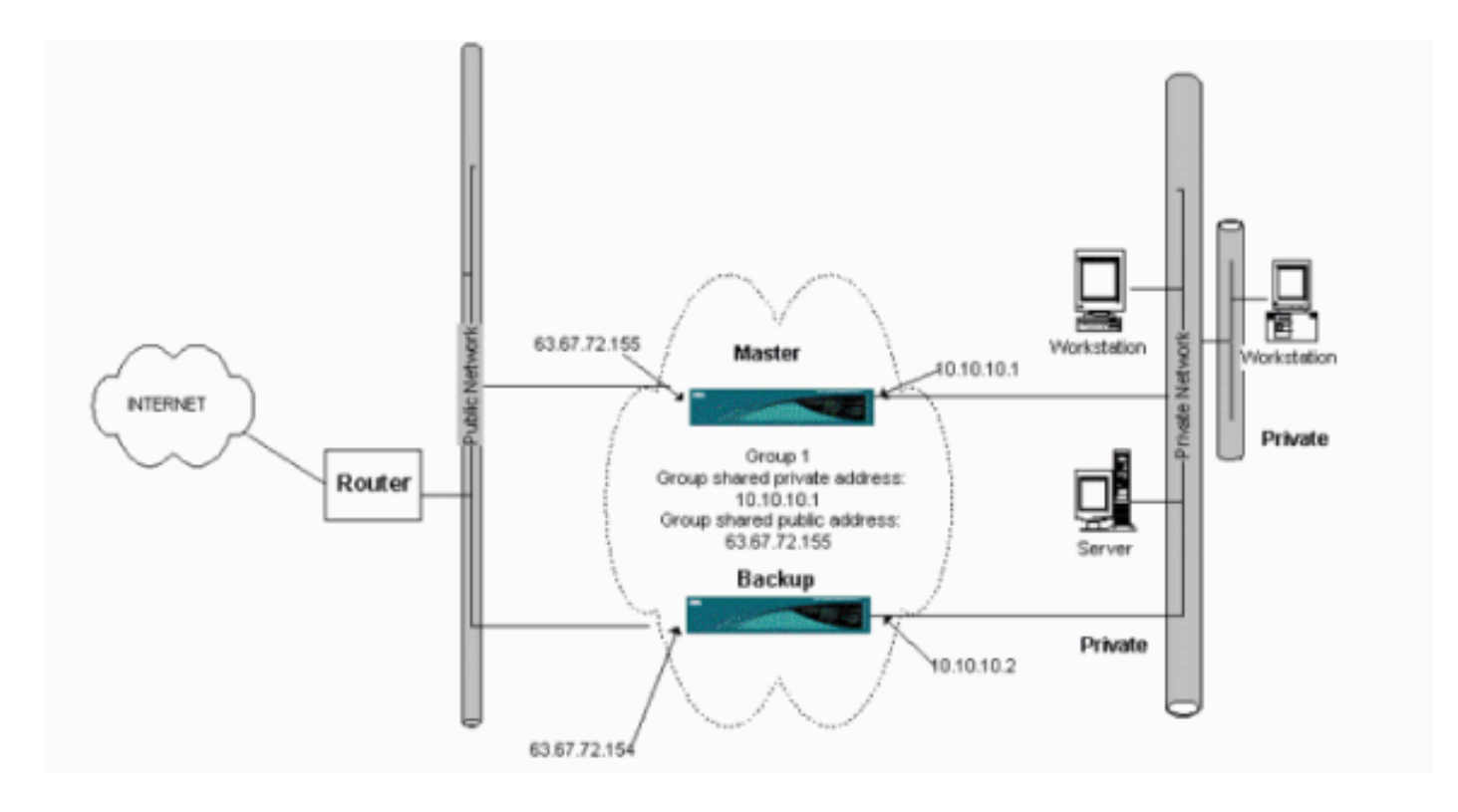

ةنيعلا نيوكتلا اذه ذيفنت ةيفيك ءارجإلا اذه حضوي.

يطايتحالا خسنلا ماظنو يساسألا ماظنلا يف

- كرتاً .طقف تاملعملا هذه رييغتب مق .**راركتلا < IP هيجوت < ماظنلا < نيوكتلا** ددح .1 يف (فورح 8 ىصقاً دحب) رورم ةملك لخداً:ةيضارتفالا اهتلاح يف ىرخألاا تاملعملا ةفاك (ةصاخلا 1) ةعومجملل ةكرتشملا نيوانعلا يف IP نيوانع لخداً.ةعومجملا رورم قملك لقح ،لاثملا ليبس ىلع .لماكلاب يطايتحالا خسنلا قمظنأو قيساسألا قمظنألاب قصاخلا قصاخلا (ماع 2) ةعومجملل ةكرتشملا نيوانعلا يف IP نيوانع لخداً.5عومجملا رورم قملك لق وه ناونعلا ،لاثمل ليبس ىلع .قريل القرطنار عيميون على التيوانع لخداً.5 وه ناونعلا ،لاثمل ليبس يلع .قمل اليب ي
- نيكمت ددجو تادجولا عيمج ىلع **راركتلا** ذفاون < IP ميجوت < ماظنلا < نيوكتلا ىل عجرا .2 ةصاخلا ةكبشلا يزكرم نيب لامحألا ةنزاوم نيوكتب تمق اذا **:ةظحالم. VRRP لوكوتورب** نيوكتب ءانتعالا نم دكأتف ،امهيلع VRRP نيوكتب تمقو لبق نم (VPN) قيرهاظلا .هرييغت ىل قجاحب تنأف ،قباسلاك هسفن IP عمجت مدختست تنك اذا .IP نيوانع عمجت اههيجوت متي لامحألا ةنزاوم ويرانيس يف دحاو IP عمجت نم رورملا ةكرح نأل يرورض اذهو اهميجوت متي لامحألا قنزاوم ويرانيس يف دحاو IP عمجت نم رورملا قكر م

#### تانيوكتلا ةنمازم

ةنزاوم قيرط نع امإ يوناثلا ىلإ يساسألا نم نيوكتلا ةنمازم ةيفيك ءارجإلا اذه حضوي لوكوتورب ذيفنت دنع يوناثلا ىلإ يساسألا نم وأ لامحألا

قوف رقنا نيوكتلا فص نمو **تافلملا ةرادإ < ةرادإ** ددح ،يساسألا يف .1 .**ضرع** 

Tuesday, 01 June 2004 15:09:20 Refresh@

Administration | File Management

This screen lets you manage files on the VPN 3000 Concentrator. Select a file from the list and click the appropriate Action, or choose an action from the list below.

- Swap Config File -- swap the backup and boot configuration files.
- <u>TFTP Transfer</u> -- transfer files via TFTP.
- File Upload -- send a file via HTTP.
- <u>XML Export</u> -- export the configuration to an XML file.

| Filename    | Size (bytes) | Date/Time           | Actions                     |
|-------------|--------------|---------------------|-----------------------------|
| CONFIG BAK  | 35500        | 04/23/2004 13:49:24 | [View Delete Copy]          |
| CONFIG      | 33920        | 05/27/2004 19:22:46 | [View   Delete   Copy ]     |
| SAVELOG.TXT | 8018         | 05/27/2004 19:21:32 | [ <u>View</u>  Delete Copy] |

Total: 12336KB, Used: 208KB, Free: 12128KB

- 2. ليكشتلا تخسنو تزكر ،ليكشتلا عم بيولا حفصتم حتفي امدنع.
- .WordPad يف نيوكتلا قصلا .3
- نع ثحبلا لقح يف يساسألاب صاخلا ةماعلا ةمجاولل IP ناونع لخدأو Edit > Replace ددح .4 ةخسنلا وأ يوناثلا ىلع ەنييعتل ططخت يذلا IP ناونع لخدأ ،ب لادبتسإ لقح يف .اذام ال ءارجإلا سفنب مق.ةيطايتحالا.
- ىلع) "يصن دنتسم" ك ك ەظفح نم دكأت ،كلذ عمو .ەراتخت يذلا ەمساو فلملا ظفحا مث .5 رييغت مث (يضارتفالا) doc. قيسنتب ظفحلا *كنكمي* ال.(synconfig.txt ،لاثملا ليبس .طقف صنلا لبقي VPN زكرم نألو ،قيسنتلا ظفحي ەنأ وە ببسلاو .اقحال قحلملا
- **ليمحت < تافلملا ةرادإ < ةرادإ** ددحو يوناثلا مسقلا ىلإ لقتنا .6

| لمل | .ف |
|-----|----|
|     |    |

| dministration   File Management   File Upload                                                                                                    |  |
|----------------------------------------------------------------------------------------------------|--|
| This section lets you upload files to your VPN 3000 Concentrator. Type in the name of the destination file on the VPN 3000 Concentrator, and the name of the file on your workstation. <b>Please wait for the operation to finish</b> . |  |
| ile on the VPN 3000 Concentrator                                                                                                    |  |
| Local File Browse                                                                                                    |  |
| Upload Cancel                                                                                                    |  |

- ت ف ل م ل ا ى ل إ ض رعت س او 3000 VPN زك رم ل ق ح يف دوجوم ل ا ف ل م ل ا ي ف config.bak ل خداً .7 زك رم موقيو. **ل يمرحت** قوف رقن ا مث .(synconfig.txt) ي ص خ ش ل ا رت وي ب م ك ل ا ى ل ع ظوف ح م ل ا ى ل syncConfig.txt رم أ ل ا ري ي غ ت ب اي ئاق ل ت ه ل ي م ح ت ب (VPN) ة ي ره اظ ل ا ق ص اخ ل ا قك ب ش ل ا config.bak.
- 8. زكرم ديەمتل **قفاوم** قوف رقناو **نيوكتلا تافلم ليدبت<تافلملا قرادإ<قرادإ** ددح مت يذلا نيوكتلا فلم مادختساب ەليمحت.

| Administration   File Management                                                                                     | Swap Configuration Files                                                                                                    |
|----------------------------------------------------------------------------------------------------|----------------------------------------------------------------------------------------------------|
| Every time the active configuration is<br>backup config file with the boot conf<br>will be sent to the System Reboot | saved, a backup is made of the config file. By clicking OK, you can swap the g file. To reload the boot configuration, you must then <u>reboot the device</u> . You screen after the config files have been swapped. |
| OK Cancel                                                                                                    |                                                                                                    |

رقناو ةيضارتفالا تادادعإلا كرتأ ،ماظنلا ليغشت ةداعإ ةذفان ىلإ كەيجوت ةداعإ دعب .9 ىلع

| 200    |  |
|--------|--|
| .قيٻطت |  |
|        |  |

Γ

| Administration   System Rebo    | ot                                                                 | Cases Manada al |
|---------------------------------|--------------------------------------------------------------------|-----------------|
|                                 |                                                                    | Save Needed     |
| This section presents reboot op | tions.                                                             |                 |
| If you reboot, the brows        | er may appear to hang as the device is rebooted.                   |                 |
|                                 | © Reboot                                                           |                 |
| Action                          | C Shutdown without automatic reboot                                |                 |
| <u>.</u>                        | C Cancel a scheduled reboot/shutdown                               |                 |
|                                 | C Save the active configuration at time of reboot                  |                 |
| Configuration                   | <ul> <li>Reboot without saving the active configuration</li> </ul> |                 |
|                                 | C Reboot ignoring the configuration file                           |                 |
|                                 | · Now                                                              |                 |
| When to Reboot/Shutdown         | C Delayed by 10 minutes                                            |                 |
|                                 | C At time 15:25 (24 hour clock)                                    |                 |
|                                 | © Wait for sessions to terminate (don't allow new sessions)        |                 |
| Apply Cancel                    |                                                                    |                 |

اەرييغتب تمق يتلا نيوانعلا ءانثتسإ عم يساسأك نيوكتلا سفن ەل ،رەظي نأ دعب راركتلا وأ ليمحتلا ةنزاوم ةذفان يف تاملعملا رييغت سنت ال **:ةظحالم**.اقبسم (VRRP). **ميجوت<ماظن<ليكشت** ددح I**P**-راركت<

| Configuration   System   IP Routing   Red                                                                                                    | dundancy                                                                                                    |
|----------------------------------------------------------------------------------------------------|----------------------------------------------------------------------------------------------------|
| Configure the Virtual Router Redundancy<br>on should already be configured. If you                                                                                                    | Protocol (VRRP) for your system All interfaces that you want to configure VRRP<br>later configure an additional interface, you need to revisit this screen. |
| Enable VRRP                                                                                                    | Check to enable VRRP.                                                                                                    |
| Group ID 1                                                                                                    | Enter the Group ID for this set of redundant routers.                                                                                                    |
| Group Password                                                                                                    | Enter the shared group password, or leave blank for no password.                                                                                            |
| Role Master 💌                                                                                                    | Select the Role for this system within the group.                                                                                                    |
| Advertisement Interval 1                                                                                                    | Enter the Advertisement interval (seconds).                                                                                                    |
| Group Shared                                                                                                    | l Addresses                                                                                                    |
| 1 (Private) 192.168.12.10                                                                                                    |                                                                                                    |
| 2 (Public) 172.18.124.130                                                                                                    |                                                                                                    |
| 3 (External)                                                                                                    |                                                                                                    |
| Apply Cancel                                                                                                    |                                                                                                    |
| ِ<br>ل ددح ،كلذ نم الدب <b>:ةظحالم</b><br>ل <b>امحأل</b> ا.                                                                                                    | ةنزاوم < ماظنلا < نيوكت                                                                                                    |
| Configuration   System   Load Balancir                                                                                                    | λα                                                                                                    |
| Configure Load Balancing. All devices in the cluster must share an identical Cluster Configuration. Note: the public and private filters need to have the VCA In and VCA Out filter rules added. These filter rules may need to be modified if the VPN Virtual Cluster UDP Port is modified. |                                                                                                    |
| Cluster Configuration                                                                                                    |                                                                                                    |
| VPN Virtual Cluster<br>IP Address                                                                                                    | Enter the cluster's virtual IP address.                                                                                                    |
| VPN Virtual Cluster<br>UDP Port 9023                                                                                                    | Enter the cluster's UDP port.                                                                                                    |
| Encryption 🔽                                                                                                    | Check to enable IPSec encryption between cluster devices.                                                                                                   |

harad Sarrat www.www.www.

| TL/Sec Suared Secret       | Enter the LPDec Shared secret in the cluster.                                                                                                    |
|----------------------------|----------------------------------------------------------------------------------------------------|
| Verify Shared Secret       | Re-enter the IPSec Shared secret in the cluster.                                                                                                    |
| Device Configuration       |                                                                                                    |
| Load Balancing<br>Enable   | Check to enable load balancing for this device.                                                                                                    |
| Priority 5                 | Enter the priority of this device. The range is from 1 to 10.                                                                                                    |
| NAT Assigned IP<br>Address | <ul> <li>Enter the IP address that this device's IP address is translated to by NAT. Enter</li> <li>0.0.0.0 if NAT is not being used, or the device is not behind a firewall using NAT.</li> </ul> |
| Apply Cancel               |                                                                                                    |

## ةلص تاذ تامولعم

- <u>Cisco VPN 3000 Series زكرم معد ةحفص •</u>
- IKE تالوكوتورب/IPSec ةضوافم
- <u>Cisco Systems تادنتسملاو ينقتلا معدلا</u>

ةمجرتاا مذه لوح

تمجرت Cisco تايان تايانق تال نم قعومجم مادختساب دنتسمل اذه Cisco تمجرت ملاعل العامي عيمج يف نيم دختسمل لمعد يوتحم ميدقت لقيرشبل و امك ققيقد نوكت نل قيل قمجرت لضفاً نأ قظعالم يجرُي .قصاخل امهتغلب Cisco ياخت .فرتحم مجرتم اممدقي يتل القيفارت عال قمجرت اعم ل احل اوه يل إ أم اد عوجرل اب يصوُتو تامجرت الاذة ققد نع اهتي لوئسم Systems الما يا إ أم الا عنه يل الان الانتيام الال الانتيال الانت الما